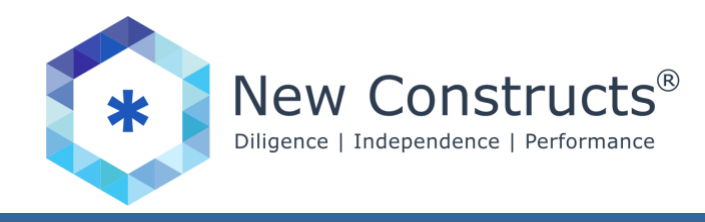

## Subscribe to our Reports on Stocks, ETFs and Mutual Funds on Interactive Brokers

1. From the Responsive Account management page, click on User Settings, and then find the "Research Subscriptions" link at the bottom of the page. Click the gear icon next to "Research Subscriptions."

| InteractiveBrokers       | <b>⊒</b>                          | English 🥥 ~                 |     |
|--------------------------|-----------------------------------|-----------------------------|-----|
|                          | User Settings                     |                             | ₽ 0 |
| Home                     | +) Login                          |                             |     |
| Trading 🗸 🗸              | Password                          |                             | 0   |
| Reports 👳                | Online Features                   |                             | 0   |
| Transfer & Pay 🛛 🗸       | ♥ Security                        |                             |     |
| Settings                 | IP Restrictions                   |                             | 0   |
| Account Settings         | Secure Login System               |                             | 0   |
| User Settings            |                                   |                             |     |
| Investors' Marketplace 👳 | dill Reporting                    |                             |     |
| Support                  | PortfolioAnalyst Delivery         |                             | 0   |
|                          | Statements Delivery<br>SMS Alerts |                             | 0   |
| $\sim 10^{\circ}$        | Communication                     |                             |     |
| X                        | Email Address                     | lee.monetakoehler@gmail.com | 0   |
| <b>∧</b> _               | SMS Address                       |                             | 0   |
|                          | Mobile Number                     |                             | 0   |
|                          | Alert Notification                | lee.monetakoehler@gmail.com | 0   |
|                          |                                   |                             |     |
|                          | Read-Only Access                  | Enabled                     | 0   |
|                          | Market Data Subscriptions         |                             | 0   |
|                          | Research Subscriptions            |                             | 0   |

2. On the Research Subscriptions page, click the gear icon in the "Current Subscriptions" row.

| finteractiveBrokers        | <b>⊒</b>                                      |        | English 🔇 🗸 |
|----------------------------|-----------------------------------------------|--------|-------------|
| ACCOUNT MANAGEMENT         | Research Subscriptions                        |        | ⊖ 0         |
| # Home                     | User Settings / Reveerch Subscriptions        |        |             |
| ≓ Trading 🗸 🗸              | Current Subscriptions                         |        | ۵           |
| Liat Reports 🗸 🗸           | Discounted Content Packages                   |        |             |
| (ii) Transfer & Pay        | Research Platform, brokerage, nonprofessional | Global | Fee Walved  |
| ot Settings                |                                               |        |             |
| Account Settings           | Third-Party Research Logins                   |        |             |
| User Settings              | No Providers                                  |        |             |
| 😸 Investors' Marketplace 👳 |                                               |        |             |
| Support                    |                                               |        |             |
|                            |                                               |        |             |
|                            |                                               |        |             |
|                            |                                               |        |             |

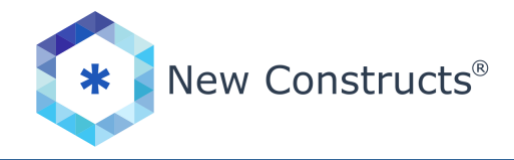

3. Scroll down to find the "New Constructs – Reports on stocks, ETFs, and mutual funds" option in the Analyst Research section. Click the checkbox next to this subscription. Scroll to the bottom of the page and click the "Continue" button.

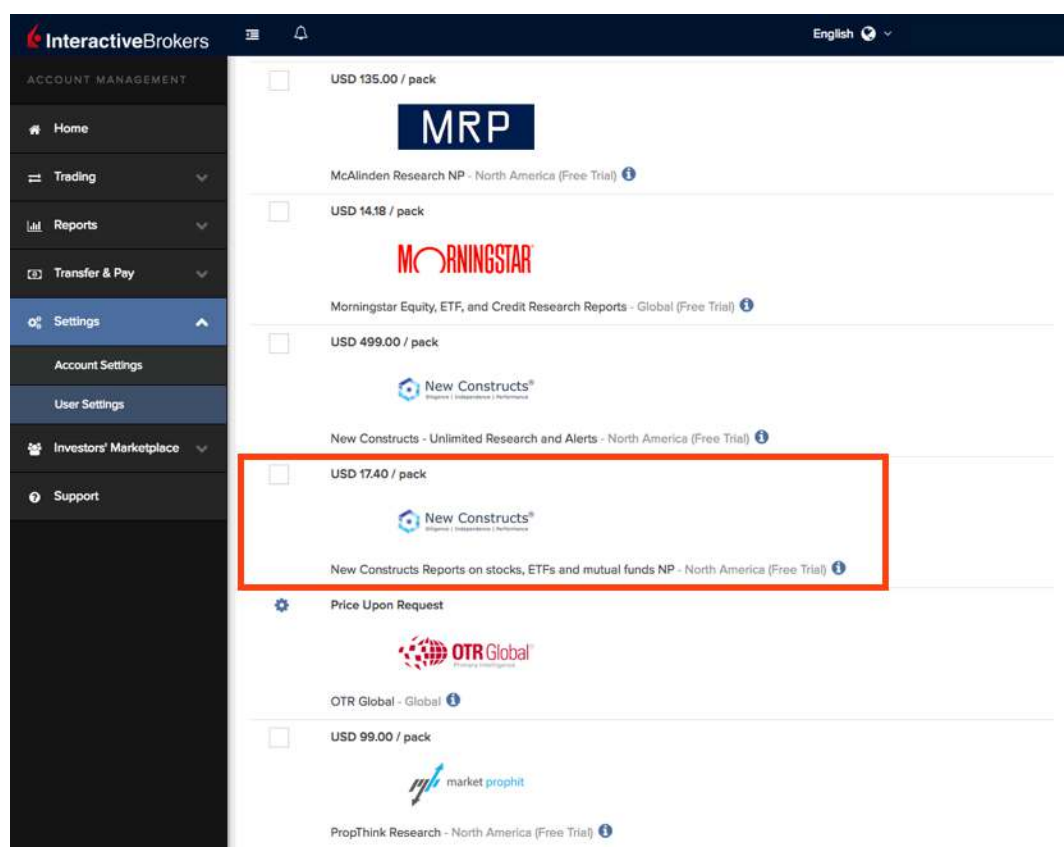

4. Review your selection on the following page and click "Continue" to purchase the New Constructs – Reports on stocks, ETFs, and mutual funds subscription.

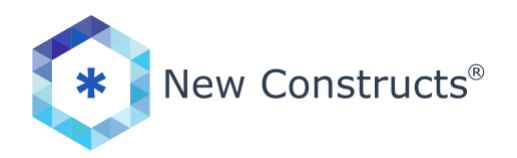

| 6     | InteractiveBroke       | ers 🗉        | Δ                                     |                                                           |                                                         |                                                | En                                            | glish 🥹 🗸                                             |                                 |
|-------|------------------------|--------------|---------------------------------------|-----------------------------------------------------------|---------------------------------------------------------|------------------------------------------------|-----------------------------------------------|-------------------------------------------------------|---------------------------------|
|       |                        | Cor          | figure Rese                           | earch Subscriptions                                       | 5                                                       |                                                |                                               |                                                       | 0 🖨                             |
| *     | Home                   | User         | Settings / Resea                      | arch Subscriptions / Configur                             | re Research Subscriptions                               |                                                |                                               |                                                       |                                 |
| n     | Trading                | Re           | view Your R                           | esearch Subscription                                      | ns                                                      |                                                |                                               |                                                       |                                 |
| Last. | Reports                | Her exc      | re is a summary<br>change-required    | y of the subscription(s) that<br>d market data agreements | t you have requested. B<br>and disclosures. Due to      | lefore we can activa<br>o regulatory restricti | te your subscription<br>ons, your account m   | (s), you must acknowled<br>hay be ineligible to trade | ge any<br>certain               |
| 0     | Transfer & Pay         | pro<br>tho   | ducts. Such a r<br>se products yo     | estriction does not prohib<br>u may be ineligible to trad | it you from subscribing t<br>le, your account will be : | to and receiving man<br>subject to the applic  | ket data. Should yo<br>able subscription fe   | ou wish to obtain market<br>ves.                      | data, even for                  |
| •     | Settings               | ∧ Cus<br>acc | tomers should                         | be aware that if they have<br>harged for both the profes  | e recently changed their<br>isional and non-professi    | r market data subscr<br>onal rates should a    | iber status betweer<br>new subscription be    | n Professional and Non-F<br>added during the same     | rofessional, the month. We will |
|       | Account Settings       | Rec          | pro-rate the da<br>quests to unsub    | ata.<br>oscribe to market data whi                        | ich are received after mi                               | idnight ET will be pro                         | ocessed with an effe                          | ective date of the followi                            | ng day.                         |
|       | User Settings          | Cut          | stomers should                        | be aware that this may im                                 | npact your subscription (                               | costs if you unsubsc                           | ribe on the last busi                         | iness day of the month.                               |                                 |
| *     | Investors' Marketplace | ~            |                                       |                                                           |                                                         |                                                |                                               |                                                       |                                 |
| 0     | Support                | Ne           | W Subscription                        | ns- Charged at time of a<br>s - Unlimited Research and    | d Alerts - North America                                |                                                |                                               | USD                                                   | 499.00 / pack                   |
|       |                        | i h<br>c     | n relation to the<br>other costs rela | e fees quoted under pricin<br>ted to the provision of the | ng - research, news and<br>ise data services. The re    | market data - We re<br>mainder of the fee i    | tain 5 to 10% of suct<br>s paid to the market | h fees to cover administr<br>t data vendor.           | ative and                       |
|       |                        | BAC          | ĸ                                     |                                                           |                                                         |                                                |                                               |                                                       | CONTINUE                        |

5. After clicking continue, you are taken to a thank you page showing your new subscription. Click the OK button to go to the Current Subscriptions page.

| rie Research Subscriptions p Mesenth Subscriptions . Configure Newerch Subscriptione. | <b>₽</b> 0                                                                                                    |
|---------------------------------------------------------------------------------------|----------------------------------------------------------------------------------------------------|
| p / Research Subscriptions / Crintgure Research Subscriptions                         |                                                                                                    |
|                                                                                       |                                                                                                    |
| $\bigcirc$                                                                            |                                                                                                    |
|                                                                                       |                                                                                                    |
| I hank You                                                                            |                                                                                                    |
| Your Research Subscriptions have been confirm                                         | med.                                                                                                    |
| Current Subscriptions                                                                 |                                                                                                    |
| New Constructs Reports on stocks, ETFs and mutual funds NP - North America            | USD 17.40 / month                                                                                                    |
| Research Platform, brokerage, nonprofessional - Global                                | Fee Weived                                                                                                    |
| Total                                                                                 | USD 17.40                                                                                                    |
|                                                                                       |                                                                                                    |
|                                                                                       | Current Subscriptions<br>New Constructs Reports on stocks, ETFs and mutual funds NP - Month America<br>Research Platform, brokerage, nonprofessional - Global<br>Total |

6. On the Current Subscriptions page, you will now see your new subscription listed under "Analyst Research."

| finteractiveBrokers        | Ξ Δ                                                                                                    | English 🥥 🗸                 |
|----------------------------|----------------------------------------------------------------------------------------------------|-----------------------------|
| ACCOUNT MANAGEMENT         | Research Subscriptions                                                                                 | ₽ 0                         |
| 🛪 Home                     | User Settings / Research Subactplions                                                                  |                             |
| ≓ Trading 🗸 🗸              | Current Subscriptions                                                                                  | Third-Party Research Logins |
| Lui Reports 💛              | Discounted Content Packages                                                                            | No Providers                |
| 🗊 Transfer & Pay 💛         | Research Platform, brokerage, nonprofessional Global Fee Waived                                        | 7                           |
| og Settings                | Analyst Research New Constructs Reports on stocks. ETEs and mutual functs NP North America. LISD 1740. |                             |
| Account Settings           |                                                                                                    |                             |
| User Settings              |                                                                                                    |                             |
| 嶜 Investors' Marketplace 🤟 |                                                                                                    |                             |
| Support                    |                                                                                                    |                             |
|                            |                                                                                                    |                             |

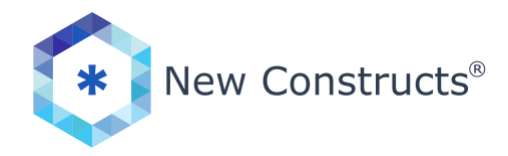

To access New Constructs reports on Interactive Brokers, follow the steps below.

1. New Constructs research will open a window with the latest analysis. Use the more button in the lower left corner to find ticker specific information.

| K Analyst Research New Constructs Research                     | <b>∦00-⊨</b> ≣×           |
|----------------------------------------------------------------|---------------------------|
| All News                                                       | cker or Company Search    |
| XKFS: Fundamental Valuation and Predictive Rating              | 04/01/1                   |
| XKII: Fundamental Valuation and Predictive Rating              | 04/01/1                   |
| ZVGIX: Downgrade : Fundamental Valuation and Predictive Rating | 04/01/1                   |
| TPVIX: Downgrade : Fundamental Valuation and Predictive Rating | 04/01/1                   |
| TIAGX: Upgrade : Fundamental Valuation and Predictive Rating   | 04/01/1                   |
| SUWUX: Downgrade : Fundamental Valuation and Predictive Rating | 04/01/1                   |
| SPYV: Upgrade : Fundamental Valuation and Predictive Rating    | 04/01/1                   |
| SIVB: Upgrade: Forensic Earnings and Valuation                 | 04/01/1                   |
| SCHK: Fundamental Valuation and Predictive Rating              | 04/01/1                   |
| RYLGX: Downgrade : Fundamental Valuation and Predictive Rating | 04/01/1                   |
| RTLCX: Downgrade : Fundamental Valuation and Predictive Rating | 04/01/1                   |
| RETL: Downgrade : Fundamental Valuation and Predictive Rating  | 04/01/1                   |
| PXE: Downgrade : Fundamental Valuation and Predictive Rating   | 04/01/1                   |
| PNERX: Downgrade : Fundamental Valuation and Predictive Rating | 04/01/1                   |
| PKAPX: Upgrade : Fundamental Valuation and Predictive Rating   | 04/01/1                   |
| PFCCX: Downgrade : Fundamental Valuation and Predictive Rating | 04/01/1                   |
| more                                                           | S New Constructs Research |

2. In the News window, click the drop down arrow in the title bar then enter a specific ticker.

| News Company News                                                         | / 00 - 🖃 |
|---------------------------------------------------------------------------|----------|
| XKFS: Fundamental Valuation of the arrow to change the collected contract | 04/01/1  |
| XKII: Fundamental Valuation and Predictive Rading                         | 04/01/1  |
| ZVGIX: Downgrade : Fundamental Valuation and Predictive Rating            | 04/01/1  |
| TPVIX: Downgrade : Fundamental Valuation and Predictive Rating            | 04/01/1  |
| TIAGX: Upgrade : Fundamental Valuation and Predictive Rating              | 04/01/1  |
| SUWUX: Downgrade : Fundamental Valuation and Predictive Rating            | 04/01/1  |
| SPYV: Upgrade : Fundamental Valuation and Predictive Rating               | 04/01/1  |
| SIVB: Upgrade: Forensic Earnings and Valuation                            | 04/01/1  |
| SCHK: Fundamental Valuation and Predictive Rating                         | 04/01/1  |
| RYLGX: Downgrade : Fundamental Valuation and Predictive Rating            | 04/01/1  |
| RTLCX: Downgrade : Fundamental Valuation and Predictive Rating            | 04/01/1  |
| RETL: Downgrade : Fundamental Valuation and Predictive Rating             | 04/01/1  |
| PXE: Downgrade : Fundamental Valuation and Predictive Rating              | 04/01/1  |
| PNERX: Downgrade : Fundamental Valuation and Predictive Rating            | 04/01/1  |
| PKAPX: Upgrade : Fundamental Valuation and Predictive Rating              | 04/01/1  |
| PFCCX: Downgrade : Fundamental Valuation and Predictive Rating            | 04/01/1  |
| PAGHX: Downgrade : Fundamental Valuation and Predictive Rating            | 04/01/1  |
| OMSCX: Downgrade : Fundamental Valuation and Predictive Rating            | 04/01/1  |
| PABUX: Downgrade : Fundamental Valuation and Predictive Rating            | 04/01/1  |
| PEGZX: Downgrade : Fundamental Valuation and Predictive Rating            | 04/01/1  |
| PKAAX: Upgrade : Fundamental Valuation and Predictive Rating              | 04/01/1  |
| PMPRX: Downgrade : Fundamental Valuation and Predictive Rating            | 04/01/1  |
| PVMIX: Downgrade : Fundamental Valuation and Predictive Rating            | 04/01/1  |
| RDVIX: Upgrade : Fundamental Valuation and Predictive Rating              | 04/01/1  |
| RSIOX: Downgrade : Fundamental Valuation and Predictive Rating            | 04/01/1  |

3. The report for that ticker will be displayed, as seen below.

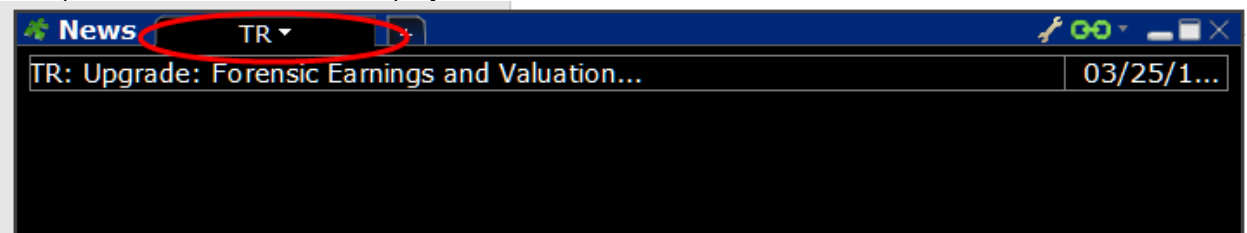